Windows2000管理文档 PDF转换可能丢失图片或格式,建议阅 读原文

https://www.100test.com/kao\_ti2020/646/2021\_2022\_Windows200 \_c97\_646882.htm 对文档的管理涉及打开、查看、编辑、搜索 等内容, Windows 2000的资源管理器仍然是管理文档的主要 场所,新增的"文件夹"、"历史记录"、"搜索"按钮、 自动记忆功能、多种打开方式等进一步增强了它的管理功能 。另外,"打开"对话框最大的变化就是添加了OutLook样式 的工具栏,一些常用的操作可以通过对话框来完成,而无需 启动资源管理器窗口。 2.2.1 认识资源管理器 在资源管理器内 单击"文件夹"按钮时, 左侧的窗格将按层次化的结构显示 所有的文件夹,它包括本机硬盘的文件夹和"网络邻居"内 可用的资源。如果磁盘、文件夹名称前带有加号,表示它们 处于关闭状态。如果磁盘、文件夹名称前带有减号,表示它 们处于打开状态。选择磁盘之后,在资源管理器内将显示磁 盘的大小,并给出已用空间、可用空间的数值及其饼形示意 图。在右侧的窗格内显示所选磁盘或文件夹包含的子文件夹 及其文件,双击文件夹图标,可逐级展开包含的内容,直到 出现文件为止。单击资源管理器窗口的"历史记录"按钮, 资源管理器窗口将被一分为三(如图2-8所示)。左侧的" 历史记录"窗格显示用户以前浏览过的文件或Web网页,打 开"查看"下拉列表框时,可以按"时间"、"名称"、 访问次数"等对浏览的内容进行排序。双击"历史记录"窗 格的文件或Web网页,便可重新浏览该文件或网页,如果所 选的文件或网页的位置已经发生变化, Windows 2000 将提示 用户本次操作无效。 单击资源管理器窗口的"搜索"按钮,

将打开如图2-9所示的"搜索结果"窗口,左侧的"搜索" 窗格用于设置搜索条件,右侧的窗格用于显示搜索的结果。 搜索本地计算机的文件或文件夹的操作步骤如下: 1. 在 " 搜索 其他项"内选择"文件或文件夹"。2.在"要搜索的文件或 文件夹名为"文本框内输入搜索的文件或文件夹名称信息。 3. 在"包含文字"文本框内输入搜索文件或文件夹内包括的 文字信息。 4. 打开"搜索范围"下拉列表框,确定在本地计 算机上搜索文件或文件夹的范围。 5. 单击"立即搜索"按钮 。 Windows 2000 将根据用户确定的搜索条件, 对本地硬盘的 文件夹、文件进行搜索,并将搜索结果显示在资源管理器右 侧的窗格内。需要终止本次搜索时,可单击"停止搜索"按 钮。 需要搜索计算机时,可选择"搜索其他项"下面的"计 算机"项,网络内凡是符合搜索条件的计算机的名称都将显 示在右侧的窗格内。如果计算机已经与Internet连接,可选择 "搜索其他项"的Internet,用于搜索所需的Web网站或网页 。搜索结果将始终显示在该窗格中,点击其中的网页地址即 可在右侧的窗格内浏览。 100Test 下载频道开通, 各类考试题 目直接下载。详细请访问 www.100test.com